## SWIM – Access to Care

## Patient Unavailability

## Quick Reference Guide

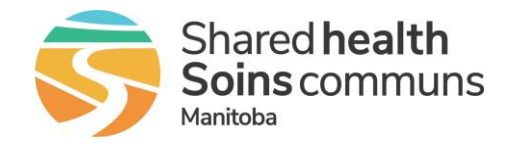

Patients lead busy lives and there may be circumstances when they are not available for surgery; these are called Dates Affecting Readiness and entering these dates stops the clock on their provincial wait time. Provincial Surgical leadership has identified two scenarios when this functionality should be leveraged.

| If a patient must be seen in clinic after they have met a condition (re-assessed), do not add this patient to your waitlist |                                                                                                    |
|----------------------------------------------------------------------------------------------------|----------------------------------------------------------------------------------------------------|
| Dates Affecting Readiness                                                                                                   |                                                                                                    |
| 1. Place patient on<br>Fixed Hold                                                                                           | <ul> <li>Once a surgery date has been offered, if the patient indicates that they are unavailable for a period of time, add a Fixed Hold to enter the date range that the patient has indicated they are not available</li> <li>From the Case Details screen select Patient Unavailability – To treat</li> <li>On the Edit Unavailable Date select Fixed hold <ul> <li>Start Date = date that surgery was offered</li> <li>End Date = date when patient will be ready for surgery</li> <li>Enter a comment and click Add</li> <li>Click Done</li> </ul> </li> </ul> |
| 2. Place patient on<br>Indefinite Hold                                                                                      | <ul> <li>If a patient is seen for consultation and there is a decision to treat, but a condition must be met prior to ensure readiness for surgery, and the patient has been instructed to call the office when ready, enter an indefinite hold.</li> <li>From the Case Details screen select Patient Unavailability – To treat</li> <li>On the Edit Unavailable Date select Indefinite hold <ul> <li>Select a Reason from the drop-down menu</li> <li>Enter a comment and click Add</li> <li>Click Done</li> </ul> </li> </ul>                                     |